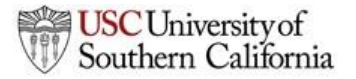

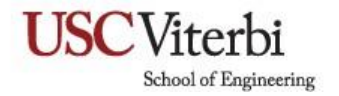

### CARC – How to Sign Up and Request 5TB of storage

## Log in with your USC Net ID. If you are on the PI list, you will automatically log in:

https://hpcaccount.usc.edu/

#### Create a project. This is what it looks like:

| - → ♂ @ | O & Mans/hourseduproject/124/                                                                                       |         |        |                      | 쇼 등 호 in <b>0</b>                                |
|---------|----------------------------------------------------------------------------------------------------|---------|--------|----------------------|--------------------------------------------------|
| USC     | Advanced Research Computing<br>Enabling scientific breakthroughs at scale <b>Home</b> Center Summary Project * Help |         |        |                      |                                                  |
|         |                                                                                                    |         |        |                      |                                                  |
|         | est Project for Faculty                                                                                             |         |        |                      |                                                  |
|         |                                                                                                    |         |        |                      |                                                  |
|         | Add Users 📾 Add Publication 😤 Add Grant 🗹 Update Project Information                                                |         |        |                      | Archive Project                                  |
|         | Your Name                                                                                                    |         |        |                      |                                                  |
|         | Principal Investigator: FOUL Marrie                                                                                 |         |        |                      |                                                  |
|         | ns active USC case: Faste                                                                                           |         |        |                      |                                                  |
|         | End of Science: Other                                                                                               |         |        |                      |                                                  |
|         | Project Security: Discovery/Endewour                                                                                |         |        |                      |                                                  |
|         | Project Status Arba                                                                                                 |         |        |                      |                                                  |
|         | Created: Jan. 12, 2024                                                                                              |         |        |                      |                                                  |
|         | Billing Admin Dept: VIIT                                                                                            |         |        |                      |                                                  |
|         | Billing Admin Name:                                                                                                 |         |        |                      |                                                  |
|         | Billing Admin Email: i                                                                                              |         |        |                      |                                                  |
|         | Billing Admin Phone: and number                                                                                     |         |        |                      |                                                  |
|         |                                                                                                    |         |        |                      |                                                  |
|         | 😩 Users 🗊                                                                                                    |         |        |                      | 😂 Email Project Users 🔹 Add Users 🔹 Remove Users |
|         | Username Rmail                                                                                                    | Role 0  | Status | Enable Notifications | Actions                                          |
|         |                                                                                                    | Manager | Antion |                      | •                                                |
|         | Your Name                                                                                                    | managél | ACTIVE |                      | -                                                |

#### **Click on REQUEST RESOURCE ALLOCATION**

|                                                 | s.//npcaccoamu <b>asc.edu</b> /project/1243/ |       |                   |        |                        | 쇼 ©      |
|-------------------------------------------------|----------------------------------------------|-------|-------------------|--------|------------------------|----------|
| Field of Science: Other                         |                                              |       |                   |        |                        |          |
| Project Security: Discover                      | ry/Endeavour                                 |       |                   |        |                        |          |
| Project Status: Active                          |                                              |       |                   |        |                        |          |
| Created: Jan. 12, 2024                          |                                              |       |                   |        |                        |          |
| Billing Admin Dept: \                           | Verus Menne                                  |       |                   |        |                        |          |
| Billing Admin Name:                             | rour Name                                    |       |                   |        |                        |          |
| Billing Admin Email:                            | and number                                   |       |                   |        |                        |          |
| Billing Admin Phone:                            |                                              |       |                   |        |                        |          |
| 🛎 Users 👔 🔁 Creat Project Users 👔 🕹 Add Users 🚺 |                                              |       |                   |        |                        |          |
|                                                 |                                              |       |                   | Status | Enable Notifications 0 | Actions  |
| Username                                        | Name                                         | Email | Role ()           | Junus  |                        | Activits |
| Username<br>Xouur Noor                          | Name                                         | Email | Role 🔮<br>Manager | Active |                        | ÷        |
| Username<br>Your Nan                            | Name                                         | Email | Role 🔮            | Active |                        | ۵        |
| Vsername<br>Your Nan                            | Name                                         | Email | Role 🔮            | Active |                        | <br>₽    |
| Username<br>Your Nan<br>Allocations @           | Name                                         | Email | Role O<br>Manager | Active | 8                      | 2        |

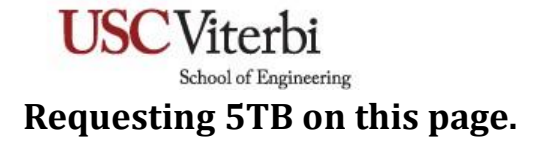

| C Advanced Research Computing<br>Enablingsderific breakthrough a scale                                                                                                    |     |
|----------------------------------------------------------------------------------------------------|-----|
|                                                                                                    |     |
| Request New Allocation                                                                                                    |     |
| Project: Test Project for Faculty                                                                                                    |     |
| The following CARC Resources resources are available to request for this project. If you need access to more than one of these, please submit a separate allocation request for each resource. For each request you must provide the justification for how you intend to use the resource to further the research goals of your proj-                                                                                                    | ct. |
| Tor detailed Request New Allocation documentation                                                                                                    |     |
| Resource*                                                                                                    |     |
| ProjectSforage (Storage)                                                                                                    | ~   |
| Autification*                                                                                                    |     |
| Requesting 378 of storage for testing on behalf of faculty and staff.                                                                                                    |     |
|                                                                                                    |     |
|                                                                                                    |     |
|                                                                                                    |     |
|                                                                                                    |     |
|                                                                                                    | e   |
| Na Andread and An Andread Andread | - A |
|                                                                                                    |     |
| Little storinge in 3 to increments*                                                                                                    | 100 |
| 2                                                                                                    | 1×1 |
| Sadowit Back to Project                                                                                                    |     |

# Submit and then we wait to hear back from CARC. This is now in the pending stage:

| O & Mits:/Aca<br>Billing Admin Name<br>Billing Admin Email:<br>Billing Admin Phone an | ur Name<br>d number                                                                 |                                                                                                    |          |        |                                                |         |               | ☆ © ±                         |
|---------------------------------------------------------------------------------------|-------------------------------------------------------------------------------------|----------------------------------------------------------------------------------------------------|----------|--------|------------------------------------------------|---------|---------------|-------------------------------|
| 😫 Users 🗊                                                                             |                                                                                     |                                                                                                    |          |        | 53 Email Project Users 🕹 Add Users 🛓 Remove Us |         |               |                               |
| Username                                                                              | Name                                                                                | Email                                                                                                    | Role 9   | Status | Enable Notifications ()                        |         |               | Actions                       |
| Your Name                                                                             |                                                                                     |                                                                                                    | Manager  | Active | 8                                              |         |               | 2                             |
| Allocations  Increase allocation size? Create a "Pis will get an annual credit of \$  | new Account category support ticket: ir<br>400 (10TB cost) for project storage adju | count category support ticket: include project id, allocation size, and reason.<br>18 cost) for project storage adjusted at the end of the charge cycle. |          |        |                                                |         |               | + Request Resource Allocation |
| Resource Name                                                                         | Resource Type                                                                       | Information                                                                                                    | Quantity | Quota  | Annual Cost*                                   | Status  | End Date      | Actions                       |
| ProjectStorage                                                                        | Storage                                                                             | Your Name                                                                                                    | 5        |        |                                                | Pending | Jul. 01, 2024 | B                             |